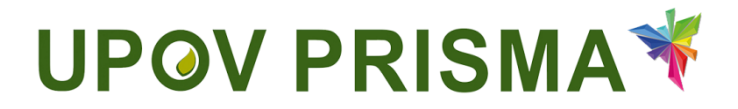

植物品种保护办公室用户指南

UPOV PRISMA 2.4版

# 目录

| 1 🗄 | 关于本指南                 |    |  |  |  |  |  |
|-----|-----------------------|----|--|--|--|--|--|
| 2 💈 | 缩略语                   |    |  |  |  |  |  |
| 3 柞 | 既览                    | 3  |  |  |  |  |  |
| 4 W | IP0 帐户                | 4  |  |  |  |  |  |
| 4.1 | 1 创建帐户                | 4  |  |  |  |  |  |
| 4.2 | 2  忘记用户名              | 7  |  |  |  |  |  |
| 4.3 | 3   找回忘记的密码           | 8  |  |  |  |  |  |
| 5 U | POV PRISMA 访问权限的分配和管理 | 9  |  |  |  |  |  |
| 5.1 | 1  主页                 | 9  |  |  |  |  |  |
| 5.2 | 2  编辑植物品种保护办公室配置文件    | 14 |  |  |  |  |  |
| 5.3 | 3  管理用户身份             | 15 |  |  |  |  |  |
| 5.4 | レ 技术支持                | 17 |  |  |  |  |  |
| 5.5 | 5 申请支付                | 17 |  |  |  |  |  |
| 5.6 | 6   预览 PDF            | 18 |  |  |  |  |  |

# 1 关于本指南

本指南供 UPOV PRISMA 植物品种保护办公室用户使用,共分三部分: 第1部分—WIPO 帐户:说明如何创建和管理在线用户帐户; 第2部分—UPOV PRISMA—访问权限分配和管理; 第3部分—UPOV PRISMA—特性和功能概览。

# 2 缩略语

| IRN  | 国际编号                |
|------|---------------------|
| CPVO | 欧洲联盟共同体植物品种局 (CPV0) |
| PBR  | 植物育种者权利             |
| PVP  | 植物品种保护              |

# 3 概览

UPOV PRISMA用于将申请文件从育种者传输至 UPOV 成员的 PBR 主管机关。

成员主管机关及所涵盖的作物和种的列表可以在线查阅: http://www.upov.int/upovprisma/en/index.html。

可以在页眉选择导航语言:

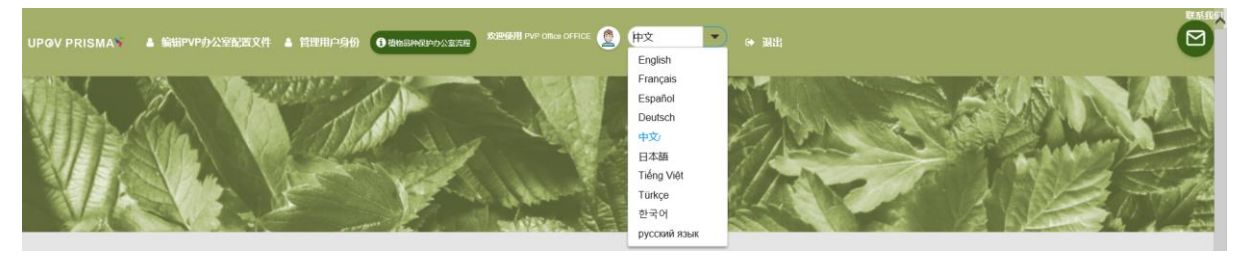

可使用以下浏览器访问 WIPO 帐户和 UPOV PRISMA:

- 火狐浏览器
- IE 浏览器
- 谷歌浏览器

使用 UPOV PRISMA 的用户需要:

- 1. 创建一个 WIPO 帐户(§4)
- 2. 申请分配角色(§5.3)

共有两种角色:

- 植物品种保护办公室管理员能够建立植物品种保护办公室配置、分配植物品种保护官员角 色并在适用时请求缴费。植物品种保护办公室管理员的角色由 UPOV PRISMA 管理员分配。
- 植物品种保护官员能够访问提交的申请文件并在适用时请求缴费。

|                  | 预览 | 申请支付 | 角色分配     |
|------------------|----|------|----------|
| 植物品种保护办公室<br>管理员 | Х  | Х    | 植物品种保护官员 |
| 植物品种保护官员         | Х  | Х    |          |

- 3. 填写用户资料(§5.2)
- 4. 访问主页(**§**5.1)

根据角色不同,用户可以从主页链接到以下各页面:

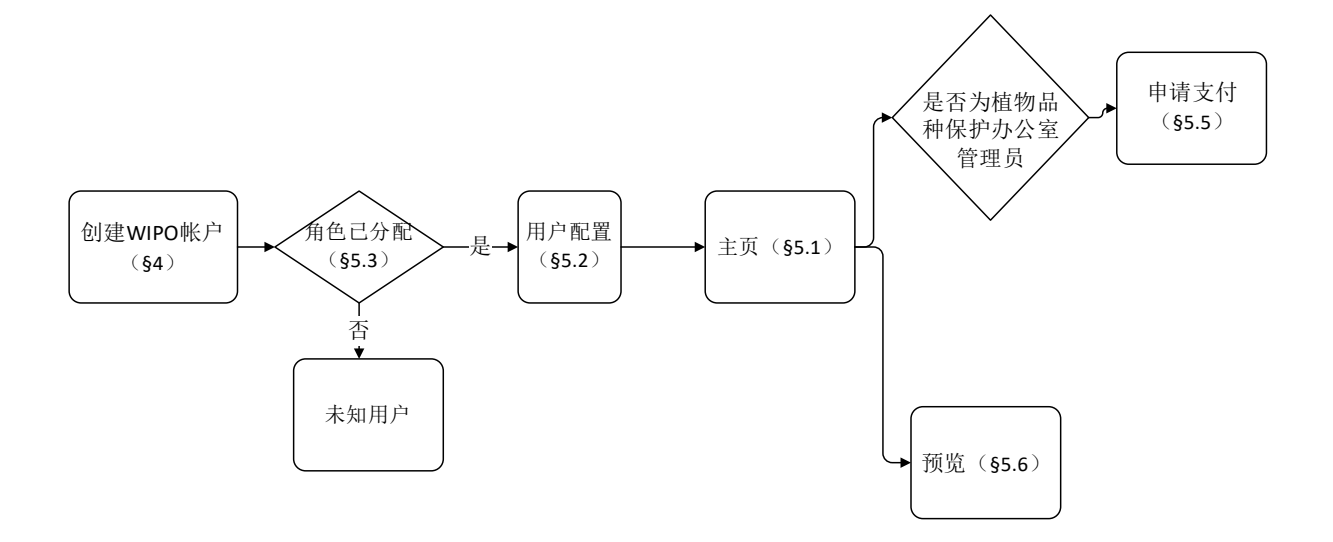

## 4 WIPO 帐户

世界知识产权组织(产权组织)为 UPOV 提供资金和行政事务支持(见文件 <u>UPOV/INF/8</u>)。 通过 WIPO 帐户门户网站,用户可以创建和管理访问 UPOV PRISMA 所需的 WIPO 用户帐户。

**注:**请注意,一个电子邮件地址只能注册一个用户帐户。

## 4.1 创建帐户

创建一个用户帐户需要:

1. 打开浏览器, 输入网址: <u>https://www3.wipo.int/upovprisma</u>。

| A | BOUT UPOV       | MEMBERSH | IIP | UPOV SYSTEM | PVP DATA & STATISTICS | MEETINGS | NEWS |                                                                                                    |
|---|-----------------|----------|-----|-------------|-----------------------|----------|------|----------------------------------------------------------------------------------------------------|
|   | WIPO<br>ACCOUNT | S        | 74  | <b>.</b>    |                       |          |      | 为什么 西创建 WIPO 帐户 2                                                                                                    |
|   | :: 创建 WIPO (    | ₩户       | 豆肥  | ×<br>*      |                       | ]        |      | ノコ1 22 支切支を VVIF 0 VIF 0 VIF 1<br>只要使用単一的用户名和密码。 感素能访问以下任何服务的个<br>人资料:                                                                                                    |
|   |                 |          | 密码  | 志记型の        | <u>-67?</u>           | ]        |      | <ul> <li>UPOV田2年週連邦</li> <li>UPOV円2年週連邦</li> <li>UPOV円40&lt;</li> <li>0</li> <li>0</li> <li0< li="">     &lt;</li0<></ul> |
|   |                 |          |     | 汞登          |                       |          |      |                                                                                                    |

2. 点击"创建帐户"。随即显示"创建 WIPO 帐户"页面。

注:带有"\*"的均为必填项。为填写 UPOV PRISMA,同时为便于同一植物品种保护办公室的同行协作,必须提供所在公司/组织信息。

#### User Guide for PVP offices

| WIPO ACCOUNTS    |                                           |                                   |
|------------------|-------------------------------------------|-----------------------------------|
| : # <del>.</del> | 创建 WIPO 帐户                                |                                   |
| <u></u>          | 带有*的均为必填顶。                                |                                   |
| 二 创建 WIPO 帐户     | 用户信息                                      |                                   |
|                  | WIPO 帐户是个人的,而不是通用的。在创建帐户时,i<br>您必须输入拉丁字符。 | 唐提供您自己的个人详细信息和个人电子邮件地址。           |
|                  | 用户名*                                      |                                   |
|                  | 名*                                        |                                   |
|                  | 姓*                                        |                                   |
|                  | 公司组织・                                     |                                   |
|                  | 电话号码                                      |                                   |
|                  | 地址                                        | ^                                 |
|                  |                                           | ~                                 |
|                  | 城市•                                       |                                   |
|                  | 国家・                                       |                                   |
|                  | 首选沟通语言。                                   |                                   |
|                  |                                           |                                   |
|                  | 电子邮件地址                                    |                                   |
|                  | 请任下力填入个人电子邮件地址,同一个电子邮件地址                  | 只可用于一个 WiPO 帧P.                   |
|                  |                                           |                                   |
|                  | (明代)1877月21十月24日。                         |                                   |
|                  | 密码                                        |                                   |
|                  |                                           |                                   |
|                  | 密码*                                       |                                   |
|                  |                                           | 有XD的密始必须满足以下多件:<br>密码必须包含至少1个数字字符 |
|                  |                                           | 密码不可少于8个字符                        |
|                  | 确认密码。                                     |                                   |
|                  |                                           |                                   |
|                  | 验证*                                       | 请输入下方显示的字符。                       |
|                  |                                           |                                   |
|                  |                                           | Denstan                           |
|                  |                                           | 1-M MOI                           |
|                  |                                           |                                   |
|                  |                                           | 验证码:                              |
|                  | 间運転尸                                      |                                   |

3. 输入用户名。用户名至少包含4个字符。

注:如果您输入的用户名已被其他用户占用,会显示"用户名已被占用"字样。请重新输入一个 没有被占用的用户名。

4. 如果您希望接收UPOV PRISMA的通知,请在"电子邮件地址"一栏输入电子邮件地址,并在"确认电子邮件地址"一栏再次填写。

注: 请确保电子邮件地址填写正确。为了确认您创建的帐户,我们会通过 noreply@wipo.int 发送 一封含有网页链接的邮件,您需要点击链接进行确认。如果您没有收到邮件,请查看垃圾邮件 夹。

5. 在"密码"一栏创建密码,并在"确认密码"一栏再次输入。

注: 密码必须至少有 8 个字符,必须含有至少一个数字字符。选用密码时,需注意登录页面上的 密码一栏区分大小写。

6. 在下方"验证码"一栏输入文字框中的验证码。

7. 填写完所有必填项后,点击"创建帐户"。

8. 随即显示"验证用户帐户"页面。

| WIPO ACCOUNTS |                                                                                       |
|---------------|---------------------------------------------------------------------------------------|
| :: 登录         | 创建 WIPO 帐户                                                                            |
| 注册            | 您的 WIPO 帐户已创建,需要进行验证。已将确认链接发送到您提供的电子邮件地址。<br>如果您在收件箱中未收到该电子邮件,请检查垃圾邮件过滤器,或者单击以处请求重新发送 |
| :: 创建 WIPO 帐户 |                                                                                       |
| :: 请求发送确认电子邮件 |                                                                                       |
| : 重置密码        |                                                                                       |
| : 忘记用户名       |                                                                                       |

9. 为了确认您创建的帐户,我们会通过"noreply@wipo.int"发送一封含有网页链接的电子邮件。这封电子邮件会发送至您在创建帐户时提供的电子邮件地址,所以请确保提供的电子邮件地址的有效性。您点击链接地址后,帐户即可得到确认。

# WIPO

# UPOV

尊敬的DENGCHAO,您好:

若要确认您的 WIPO 用户帐户,请访问以下的链接:

https://www3.wipo.int/wipoaccounts/zh/upov/public /validate.xhtml?key=reHTi0rH3mFP78av633S2715xFkJ6bLnbE8pUXEv8%2BwQEjmwcn8fg31PQ1eiapA7\_

谢谢

WIPO Accounts

10. 点击邮件中的链接来确认您创建的用户帐户。

| WIPO ACCOUNTS                                                                                                    |                    |
|----------------------------------------------------------------------------------------------------|--------------------|
| ። <u></u> 登录                                                                                                    | 确认 WIPO 帐户         |
| 注册                                                                                                    | 已成功确认您创建了 WIPO 帐户! |
| ・・・・     ・・     ・・     ・・     ・・     ・・     ・・     ・・     ・・     ・・     ・・     ・・     ・・     ・・     ・・     ・・     ・・     ・・     ・・     ・・     ・・     ・・     ・・     ・・     ・・     ・・     ・・     ・・     ・・     ・・     ・・     ・・     ・・     ・・     ・・     ・・     ・・     ・・     ・・     ・・     ・・     ・・     ・・     ・・     ・・     ・・     ・・     ・・     ・・     ・・     ・・     ・・     ・・     ・・     ・・     ・・     ・・     ・・     ・・     ・・     ・・     ・・     ・・     ・・      ・・      ・・      ・・      ・・      ・・      ・・      ・・      ・・      ・・      ・・      ・・      ・・      ・・      ・・      ・・      ・・      ・・      ・・      ・・      ・・      ・・      ・・      ・・      ・・      ・・      ・・      ・・      ・・      ・・      ・・      ・・      ・・      ・・      ・・      ・・      ・・      ・・      ・・      ・・      ・・      ・・      ・・      ・・      ・・      ・・      ・・      ・・      ・・      ・・      ・・      ・・      ・・      ・・       ・・       ・・       ・・       ・・       ・・       ・・       ・・       ・・       ・・       ・・       ・・       ・・       ・・       ・・       ・・       ・・       ・・       ・・        ・・        ・・        ・・         ・・        ・・        ・・        ・・        ・・         ・・ |                    |
| :: 请求发送确认电子邮件                                                                                                    |                    |
| ः 重置密码                                                                                                    |                    |
| <b>:</b> 忘记用户名                                                                                                    |                    |
|                                                                                                    |                    |

11. 您的帐户现在已被激活。

12. 输入用户名和密码。如果显示以下界面,说明您已通过验证,但尚未获得访问UPOV PRISMA 的授权。

| UPOV PRIS |                                                                                                    |  |
|-----------|----------------------------------------------------------------------------------------------------|--|
|           | 未知用户                                                                                                    |  |
|           | 第一步: 请求用户授权<br>■ rede BaidSB<br>■ Pade BaidSB<br>■ Pad BaidSB<br>■ Pade BaidSB<br>■ Pade BaidSB<br>■ Pade BaidSB<br>■ Pade |  |
|           |                                                                                                    |  |
|           |                                                                                                    |  |

13. 为获得UPOV PRISMA的访问授权,您需要将您的用户名发送给:

- 您的植物品种保护办公室管理员; 或
- UPOV PRISMA 管理员:为请求以植物品种保护办公室管理员角色访问,请填写联络表。您 需要附加经您所在植物品种保护办公室有关人员签字的文件。

| 流程 | 欢迎使用    | ▲ 退出                                |
|----|---------|-------------------------------------|
|    | 上传您的授权书 |                                     |
|    |         | 用户名 SIGNATORY                       |
|    |         | <sup>角色</sup> 植物品种保护办公室管理员 <b>•</b> |
| 钗权 | 验       | 証授权 ▶ 预览                            |
| 请  | 上传怒     | 的授权书                                |

/ PRISMA管理员?

汾配具体角色 (起草人、授权签字人、共同育种者管理员)

14. 在收到来自电子申请系统的确认消息后,请登录UPOV PRISMA系统。首页随即显示。

## **4.2** 忘记用户名

如果您忘记了您的用户名:

1. 点击"忘记用户名了?"链接。

| ABOUT UPOV                                                                                                    | MEMBERSHI | P UPOV SYST               | 'EM PVF | PDATA & STATISTICS | MEETINGS | NEWS |                                                         |
|----------------------------------------------------------------------------------------------------|-----------|---------------------------|---------|--------------------|----------|------|---------------------------------------------------------|
| WIPO           ACCOUNT           ::         創建 WIPOI           ::         創建 WIPOI           ::         管理帐户           ::         重重空码           ::         取回用户名 | S<br>新史   | 登录<br><sup>那名</sup><br>39 | 」       | >                  | ]        |      | 为什么要创建 WIPO 帐户 ?<br>只要使用单一的用户名印容码,或数额的词以下任问服务的个<br>人资料: |

2. 您将被转到"忘记用户名"页面。

| WIPO ACCOUNTS |                 |                                 |        |
|---------------|-----------------|---------------------------------|--------|
| : 월录          | 忘记用户名           |                                 |        |
| 注册            | 如果您忘记了用户名,请在下方档 | 的输入您填写在帐户个人资料中的电子邮件地址。 您海通过电子邮件 | 收到您的用户 |
| : 创建 WIPO 帐户  | 电子邮件地址。         | 1                               |        |
| :: 请求发送确认电子邮件 | 验证 *            | 请输入下方显示的字符。                     |        |
|               |                 | 2000 miles (1991)               |        |
| : 忘记用户名       |                 | Wakes                           |        |
|               |                 | ·                               |        |
|               |                 | 101807<br>B0107508 :            |        |
|               | 发送用户名           | York Nazi, Wyg -                |        |
|               |                 |                                 |        |

- 3. 在相应输入栏输入您的电子邮件地址,请确保输入的电子邮件地址正确。
- 4. 在"验证码"字符下方的输入栏中输入验证码。
- 5. 点击"发送用户名"。您会收到一封含有您用户名的电子邮件。

# 4.3 找回忘记的密码

如果您忘记了密码,可以点击"忘记密码了?"来找回。

| ABOUT UPOV                                                                                                   | MEMBERSHIP                                              | UPOV SYSTEM | PVP DATA & STATISTICS                                 | MEETINGS | NEWS |                           |                                                                                                    |
|----------------------------------------------------------------------------------------------------|---------------------------------------------------------|-------------|-------------------------------------------------------|----------|------|---------------------------|----------------------------------------------------------------------------------------------------|
| WIPO<br>ACCOUNT           :: 创建WPO           :: 包建WPO           :: 重量培得           :: 重量培得           :: 原因用户名 | 「S 登<br>戦户 単<br>「日本日本日本日本日本日本日本日本日本日本日本日本日本日本日本日本日本日本日本 |             | <u>1872</u>                                           | ]        |      |                           | 为什么要创建 WIPO 帐户 ?<br>只要使用单一的用户名的空码,SSK期的同以下任同联络的个<br>没有 :<br>・ UPOV 电子包播描述<br>・ UPOV 日本包播描述<br>・ UPOV Plus 故國用 |
| 1.<br>WIPO A<br>: 登录<br>注册<br>: 酚建 WI<br>: 請求发送<br>: 請求发送<br>: 請求发送                                          | 如果您忘<br>CCOUNTS                                         |             | 9,可以点击。<br>3<br>27 <sup>gg的磁码,</sup> 请在下方输入用户。<br>8社* |          |      | ?"来找回<br><sup>需的读明。</sup> |                                                                                                    |
| 2.                                                                                                    | 点击"重                                                    | 直置密码"       | 0                                                     |          |      |                           |                                                                                                    |
| WIPO A<br>:: 登录<br>注册                                                                                        |                                                         | 重置?         | <b>空码</b><br>请按照您通过电子邮件收到的                            | 说明重置您的密码 | 马.   |                           |                                                                                                    |

注册 : 砂罐 WPO 帐户 :: 斎求发送締从电子邮件 :: 斎辺用户名 :: 忘辺用户名

3. 系统会自动通过<u>noreply@wipo.int</u>发送一封电子邮件至您在帐户资料中指定的电子邮件地址, 您可以通过其中的网页链接来重置密码。

# WIPO

## UPOV

尊敬的DengChao, 您好:

若要重置您的 WIPO 用户帐户密码,请访问以下的链接:

谢谢

WIPO Accounts

4. 点击电子邮件中的链接进入重置密码页面。

#### User Guide for PVP offices

| WIPO ACCOUNTS    |          |                                  |
|------------------|----------|----------------------------------|
| ∷ 我的 <b>帐户</b>   | 重置密码     |                                  |
| : 我的 eHandshake  | 请输入新的密码。 |                                  |
| <b>:</b> 更改密码    | 用户名 *    | BITDENG                          |
| 身份验证方式           |          | □ 显示密码                           |
| □ 身份验证方式         | 密码*      | 必填栏                              |
| 💠 请求获得 WIPO 数字证书 |          | 有效的密码必须满足以下条件:<br>密码必须包含至少1个数字字符 |
|                  | •        | 密码不可少于8个字符                       |
|                  | 确认密码*    |                                  |
|                  | 取消 重置密码  |                                  |

- 5. 输入并确认新密码,然后点击"重置密码"。
- 6. 页面将显示已成功重置密码的确认信息。

| WIPO ACCOUNTS    |              |
|------------------|--------------|
| <b>: 我的帐户</b>    | 重置密码         |
| # 我的 eHandshake  | ♥ 已成功重置物的密码! |
| : 更改密码           |              |
| 身 <b>份验证</b> 方式  |              |
| : 身份验证方式         |              |
| : 请求获得 WIPO 数字证书 |              |
|                  |              |

# 5 UPOV PRISMA 访问权限的分配和管理

现在,您的 WIPO 帐户已经创建完成(§4),并且您的管理员已经为您分配了合适的角色(§5.3)。您可以访问 UPOV PRISMA 了。

# 5.1 主页

| 5.1.1 | 页眉 |
|-------|----|
|-------|----|

| UPOV PRISM | WERKEN<br>W 上 論HPVPが公認な行 上 指例用户身份 (O Becampanyazzar) <sup>KORMAN pop ones Office</sup> ② 中文 e 源出 |
|------------|--------------------------------------------------------------------------------------------------|
| 页眉包打       | 括:                                                                                               |
| 1.         | UP@V PRISMA*: 单击 UPOV PRISMA 标志,可以从 UPOV PRISMA 的任何页面返回主页;                                       |
| 2.         | ▲ 编辑PVP办公室配置文件<br>:编辑用户配置文件;                                                                     |
| 3.         | ▲ 管理用户身份<br>: 管理不同角色;                                                                            |
| 4.         | ① 植物品种保护办公室流程<br>: 通过该按钮进入 UPOV 网站,可查看与 UPOV PRISMA 相关的所                                         |
|            | 有信息,包括植物品种保护办公室程序;                                                                               |
|            | 欢迎使用 PVP Office OFFICE                                                                           |
| 5.         | :明确登录所使用的用户名;                                                                                    |
| 6.         | 中文 ▼ . 可以由此选择导航语言,                                                                               |

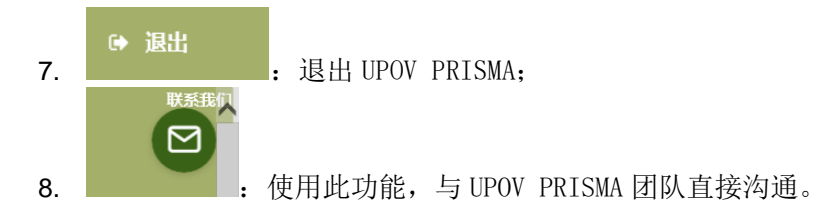

## 5.1.2 控制面板

植物品种保护官员/植物品种保护办公室管理员能够查看登陆用户提交至植物品种保护办公室的申 请文件列表。

UPOV控制面板

| _ |                   |                  |            |            |                        |                                |                       |     |        | 清除所有销达         | 影件   |
|---|-------------------|------------------|------------|------------|------------------------|--------------------------------|-----------------------|-----|--------|----------------|------|
|   |                   |                  |            |            |                        |                                |                       |     |        |                |      |
|   | 国际编号              | 申请               | 修改日期       | 提交日期       | 作物种类                   | 品种暂定名称                         | 育种者编号                 | 状态  | 付款生效日期 | 所有人            | 开始   |
|   | XU_30201800000149 | 植物简种青权利<br>(PBR) | 07/08/2018 | 07/08/2018 | Triticum aestivum L.   | fwef                           | sidsf                 | 已提交 | NA     | Ruixi HAN      | 输从收悉 |
|   | XU_3020180000065  | 植物高种青权利<br>(PBR) | 23/02/2018 | 23/02/2018 | Maius domestica Borkh. | PROPOSED DENOMINATION NZ APPLE | NZ APPLE              | 已提交 | NA     | Hend Madhour   | 输从收悉 |
|   | XU_3020180000064  | 植物简种畜权利<br>(PBR) | 23/02/2018 | 23/02/2018 | Rosa L.                |                                | TEST NEW ZEALAND ROSE | 已提交 | NA     | Hend Madhour   | 确认收悉 |
|   | XU_30201800000067 | 植物简种者权利<br>(PBR) | 23/02/2018 | 23/02/2018 | Rosa L.                |                                | TEST CC DCC           | 已提交 | NA     | Hend Madhour   | 确认收悉 |
|   | XU_30201800000066 | 植物高种香权利<br>(PBR) | 23/02/2018 | 23/02/2018 | Rosa L.                | ROSE NZ                        | Rose - NZ             | 已握交 | NA     | Erika Giachino | 确认收悉 |
|   | XU_3020180000063  | 植物高种香权利<br>(PBR) | 22/02/2018 | 22/02/2018 | Lactuca sativa L.      | LETTUCE - NZ                   | Lettuce - New Zealand | 已握交 | NA     | Erika Giachino | 确认收后 |

以下信息仅可显示、无法修改:

- 国际编号(IRN): UPOV PRISMA 系统分配的标识编号。该编号根据 WIPO ST.13 申请编 号标准制定,用来标记某一品种。向不同机构提交的同一品种的全部申请将使用同样 的国际编号。但每个 PBR 主管机关的国际编号是唯一的。因此,对于同一植物品种保 护办公室,一个国际编号只能对应一项申请文件;
- 2. 申请文件类型: PBR 或国家名录申请;
- 3. 修改日期:修改申请文件的日期;
- 4. 提交日期: 提交申请的日期;
- 5. 作物种类: 候选品种所属作物种类;
- 6. 品种暂定名称: 育种者建议的候选品种名称;
- 7. **育种者编号**: 在植物品种保护办公室要求时, 育种者所提供的编号。这种情况下, 编号包含在发至植物品种保护办公室的申请文件中。如果提供此编号, 该编号应与提交者自编号相符;
- 8. 状态: 提交后, 默认状态为"已提交"。当植物品种保护办公室确认收到申请文件时, 状态变为"已接收";
- 9. 缴费生效日期: UPOV 办公室收到缴费的日期;
- 10. 所有者:发起申请文件的人;
- 11. 行动: 有两种可能的行动:
  - a. <u>确认收悉</u>: 收到申请后, 首先需要确认收悉;

UPOV控制面板

|                   | $\mathbf{\mathbf{\overline{b}}}$ |            |            |                        |                                |                       |     |        | 嘉線所有報送         | 绿件   |
|-------------------|----------------------------------|------------|------------|------------------------|--------------------------------|-----------------------|-----|--------|----------------|------|
| 国际编号              | 申请                               | 修改日期       | 提交日期       | 作物种类                   | 品种暫定名称                         | 育种者编号                 | 状态  | 付款生效日期 | 所有人            | 开始   |
| XU_30201800000149 | 植物高种香权利<br>(PBR)                 | 07/08/2018 | 07/08/2018 | Triticum aestivum L.   | twef                           | sfdsf                 | 已握交 | NA     | Ruixi HAN      | 确认收悉 |
| XU_30201800000065 | 植物简种者权利<br>(PBR)                 | 23/02/2018 | 23/02/2018 | Malus domestica Borkh. | PROPOSED DENOMINATION NZ APPLE | NZ APPLE              | 已握交 | NA     | Hend Madhour   | 确认收悉 |
| XU_30201800000064 | 植物简种者权利<br>(PBR)                 | 23/02/2018 | 23/02/2018 | Rosa L.                |                                | TEST NEW ZEALAND ROSE | 已握交 | NA     | Hend Madhour   | 确认收悉 |
| XU_30201800000067 | 植物简种者权利<br>(PBR)                 | 23/02/2018 | 23/02/2018 | Rosa L.                |                                | TEST CC DCC           | 已握交 | NA     | Hend Madhour   | 确认收悉 |
| XU_30201800000066 | 植物简种者权利<br>(PBR)                 | 23/02/2018 | 23/02/2018 | Rosa L.                | ROSE NZ                        | Rose - NZ             | 已握交 | NA     | Erika Giachino | 确认收悉 |
| XU_3020180000063  | 植物育种者积利<br>(PBR)                 | 22/02/2018 | 22/02/2018 | Lactuca sativa L.      | LETTUCE - NZ                   | Lettuce - New Zealand | 已趱交 | NA     | Erika Giachino | 确认收悉 |

点击最后一列的按钮,就会向提交者发送邮件,并抄送给您的植物品种保护办公室;

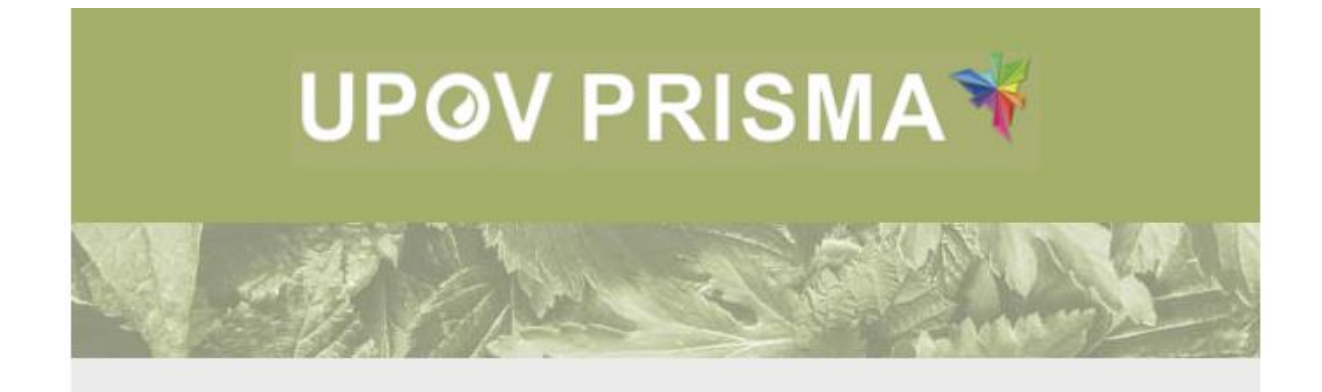

Dear Madam/Sir,

Please be informed that the following application has been received:

• XU\_30201800000150

Best Regards, UPOV PRISMA Team

b. <u>要求进行修改</u>:只有确认收悉后,才能采取该行动。

| ι | JPOV控制面           | 板                |            |            |                        |                                |                       |     |        |                |            |
|---|-------------------|------------------|------------|------------|------------------------|--------------------------------|-----------------------|-----|--------|----------------|------------|
| l |                   |                  |            |            |                        |                                |                       |     |        |                | 输送条件       |
|   | 国际编号              | 申请               | 修改日期       | 提交日期       | 作物种类                   | 品种暫定名称                         | 育种者编号                 | 状态  | 付款生效日期 | 所有人            | 开始         |
|   | XU_30201800000149 | 植物育种者权利<br>(PBR) | 07/08/2018 | 07/08/2018 | Triticum aestivum L.   | fwef                           | sfdsf                 | 已秋期 | NA     | Ruixi HAN      | 要求进行修改     |
|   | XU_30201800000065 | 植物育种者权利<br>(PBR) | 23/02/2018 | 23/02/2018 | Malus domestica Borkh. | PROPOSED DENOMINATION NZ APPLE | NZ APPLE              | 已攫交 | NA     | Hend Madhour   | 确认收悉       |
|   | XU_30201800000064 | 植物育种者权利<br>(PBR) | 23/02/2018 | 23/02/2018 | Rosa L.                |                                | TEST NEW ZEALAND ROSE | 已提交 | NA     | Hend Madhour   | 确认收悉       |
|   | XU_30201800000067 | 植物育种者权利<br>(PBR) | 23/02/2018 | 23/02/2018 | Rosa L.                |                                | TEST CC DCC           | 已提交 | NA     | Hend Madhour   | 确认物质       |
|   | XU_30201800000066 | 植物育种者权利<br>(PBR) | 23/02/2018 | 23/02/2018 | Rosa L.                | ROSE NZ                        | Rose - NZ             | 已推交 | NA     | Erika Giachino | 确认物质       |
|   | XU_30201800000063 | 植物育种者权利<br>(PBR) | 22/02/2018 | 22/02/2018 | Lactuca sativa L.      | LETTUCE - NZ                   | Lettuce - New Zealand | 已權交 | NA     | Erika Giachino | 1011/10125 |

点击按钮之后,会出现以下表格:

| i<br>≢ | E管机构<br>I有必要, | 9要求<br>,请为  | 提供 <del>)</del><br>申请人 | €于申〕<br>留下您的 | 青的更多<br>的意见体 | 多信)<br>皆导 | 急: XU_3 | 020180      | 000001 | 49  |     |        |    |      |          |   |  |  |                   |
|--------|---------------|-------------|------------------------|--------------|--------------|-----------|---------|-------------|--------|-----|-----|--------|----|------|----------|---|--|--|-------------------|
| The    | B             | I           | <u>U</u>   :           |              |              | 8×        | Forma   | t -         | Font   |     | •   | Size • |    |      | ) Source | • |  |  | the second second |
|        |               |             |                        |              |              | •         | 继续      | <b>X</b> II | 又消     |     |     |        |    |      |          |   |  |  |                   |
|        |               |             |                        |              | •            |           |         |             |        |     |     |        |    |      |          |   |  |  | -                 |
| 写下要求,  | 并点            | ī击          | "继                     | 续"           | 。将           | 出         | 现以1     | 「信息         | 1. 矿   | 制认具 | き 否 | 请求     | 修改 | •    |          |   |  |  |                   |
| 222-   | 主管机如有必        | 几构要:<br>凄,请 | 求提供<br>为申请             | 关于申:         | 请的更多<br>的意见楷 | 3信.       | Confir  | m Dialo     | og     |     |     |        | ×  |      |          |   |  |  |                   |
| 1 All  |               | 5 1         | Ū                      | 2= 0=        |              |           | ?       | 您是否确论       | 认请求修   | 改?  |     |        |    | irce |          |   |  |  | 1                 |

选择"确认",将会向申请所有人发送邮件,并抄送给您的植物品种保护办公室。

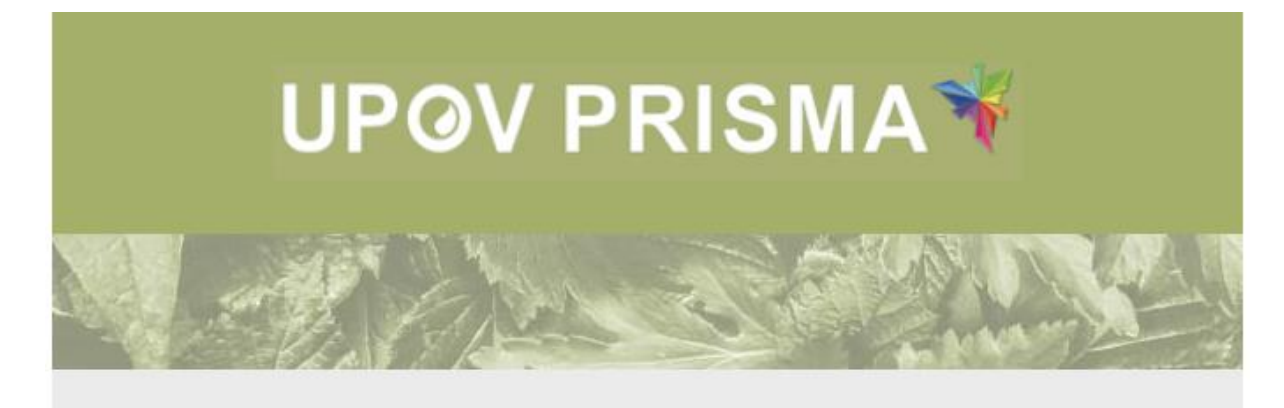

確認

Dear Madam/Sir,

Please be notified that SWITZERLAND requested to revise / provide additional information as following:

Request by authority for additional information concerning application: test

You are invited to access your dashboard in order to edit your application data. Best Regards, <u>UPOV PRISMA</u> Team

### 5.1.2.1 检索

可以根据国际编号(IRN)、品种暂定编号和育种者编号检索。为此:

- 1. 在某列上方的框中输入文本。
- 2. 点击回车,显示检索结果。

| U | POV控制面            | 板                |            |            |                                              |                                |                   |     |        |              |      |
|---|-------------------|------------------|------------|------------|----------------------------------------------|--------------------------------|-------------------|-----|--------|--------------|------|
|   |                   |                  |            |            |                                              |                                |                   |     |        | 清除所有预送       | 条件   |
|   |                   |                  |            |            |                                              | Proposed ×                     |                   |     |        |              |      |
|   | 国际编号              | 申请               | 修改日期       | 提交日期       | 作物种类                                         | 品种暂定名称                         | 育种者编号             | 状态  | 付款生效日期 | 所有人          | 开始   |
|   | XU_30201800000065 | 植物高种者权利<br>(PBR) | 23/02/2018 | 23/02/2018 | Malus domestica Borkh.                       | PROPOSED DENOMINATION NZ APPLE | NZ APPLE          | 已禮交 | NA     | Hend Madhour | 确认收悉 |
|   | XU_30201800000022 | 植物育种者权利<br>(PBR) | 30/01/2018 | 30/01/2018 | Solanum lycopersicum L. var.<br>lycopersicum | Proposed denomination          | Breeder Reference | 已攫交 | NA     | Jessica May  | 确认收悉 |

### 5.1.2.2筛选

可以根据申请文件类型、作物种类、状态和所有者检索。为此:

点击想要选择的筛选列上方的箭头,下拉菜单中将显示可选值。

#### 申请文件类型

可以筛选 PBR 或国家名录申请。

### <u>作物种类</u>

|                   |                  |            |            |                  |                                               |      |                       |     |        | 消除的内容          | 利用地路保住于 |
|-------------------|------------------|------------|------------|------------------|-----------------------------------------------|------|-----------------------|-----|--------|----------------|---------|
|                   |                  |            |            |                  |                                               |      |                       |     |        |                |         |
| 国际编号              | 申请               | 修改日期       | 提交日期       | 作的               |                                               |      | 育种者编号                 | 状态  | 付款生效日期 | 所有人            | 开始      |
| XU_30201800000149 | 植物育种者校利<br>(PBR) | 07/08/2018 | 07/08/2018 | Trit Malus       | uca sativa L.<br>is domestica Borkh.          |      | sfdsf                 | 已收到 | NA     | Rubi HAN       | 要求进行修   |
| XU_3020180000065  | 植物育种者权利<br>(PBR) | 23/02/2018 | 23/02/2018 | Ma Rosa<br>Solan | a L.<br>num lycopersicum L. var. lycopersicum | PPLE | NZ APPLE              | 已擢交 | NA     | Hend Madhour   | 确认收悉    |
| XU_3020180000064  | 植物育种者权利<br>(PBR) | 23/02/2018 | 23/02/2018 | Re: Solar        | Solanum tuberosum L.                          |      | TEST NEW ZEALAND ROSE | 已權交 | NA     | Hend Madhour   | 确认附后    |
| XU_3020180000067  | 植物育种畜权利<br>(PBR) | 23/02/2018 | 23/02/2018 | Rosan.           | um destivum c.                                |      | TEST CC DCC           | 已擺交 | NA     | Hend Madhour   | 确认收悉    |
| XU_3020180000066  | 植物育种者权利<br>〈PBR〉 | 23/02/2018 | 23/02/2018 | Rosa L.          | ROSE NZ                                       |      | Rose - NZ             | 已擢交 | NA     | Erika Giachino | 确认收悉    |
| XU_3020180000063  | 植物育种者权利<br>(PBR) | 22/02/2018 | 22/02/2018 | Lactuca sativ    | Va L. LETTUCE - NZ                            |      | Lettuce - New Zealand | 已擢交 | NA     | Erika Giachino | 确认收悉    |

注: 在下拉菜单中,只能看到已提交申请的作物。

### <u>状态</u>

只有植物品种保护办公室使用 UPOV PRISMA 缴费网关收取其申请费时,才会显示该列。

### 所有人

可以筛选申请所有人。

### 5.1.2.3排序

可以根据控制面板的所有列("开始"列除外)进行排序。

- 1. 单击列名(修改日期)。
- 2. 控制面板按照升序排列。

|   |                   |                  |            |            |                        |                   |                     |     |            |                    | 201011 |
|---|-------------------|------------------|------------|------------|------------------------|-------------------|---------------------|-----|------------|--------------------|--------|
| I |                   |                  |            |            |                        |                   |                     |     |            |                    |        |
|   | 国际编号              | 申请               | 修改日期       | 提交日期       | 作物种类                   | 品种暂定名称            | 育种者编号               | 状态  | 付款生效日期     | 所有人                | 开始     |
|   | XU_30201600005282 | 植物育种者权利<br>(PBR) | 12/09/2016 | 12/09/2016 | Malus domestica Borkh. | WASHAP            | DTAPPLE             | 已提交 | 20/09/2016 | Dominique THEVENON | 确认收悉   |
|   | XU_30201600006062 | 植物育种者权利<br>(PBR) | 28/09/2016 | 28/09/2016 | Lactuca sativa L.      | RELEASE 8         | NUN XXXXX           | 已提交 | NA         | Veronique Beeren   | 确认收悉   |
|   | XU_30201600011606 | 植物育种者权利<br>(PBR) | 28/11/2016 | 28/11/2016 | Malus domestica Borkh. | apple NZ ariane   | apple NZ ariane     | 已提交 | 12/01/2017 | Ariane BESSE       | 确认收悉   |
|   | XU_30201600013346 | 植物育种者权利<br>(PBR) | 08/12/2016 | 08/12/2016 | Solanum tuberosum L.   | potato NZ ariane  | potato NZ ariane    | 已提交 | 20/12/2016 | Ariane BESSE       | 确认收悉   |
|   | XU_30201600013462 | 植物育种者权利<br>(PBR) | 09/12/2016 | 09/12/2016 | Lactuca sativa L.      | lettuce NZ ariane | lettuce NZ ariane   | 已提交 | 20/12/2016 | Ariane BESSE       | 输入收悉   |
|   | XU_30201600011701 | 植物育种者权利<br>(PBR) | 09/12/2016 | 09/12/2016 | Rosa L.                | rosa NZ ariane    | rosa NZ ariane      | 已提交 | 20/12/2016 | Ariane BESSE       | 输入收悉   |
|   | XU_30201700016654 | 植物育种者权利<br>(PBR) | 14/07/2017 | 14/07/2017 | Solanum tuberosum L.   | TEST CREDITCARD   | REFERENCE NZ POTATO | 已提交 | NA         | Hend Madhour       | 确认收悉   |

3. 再次单击列名(修改日期)。

#### 4. 控制面板按照降序排列。

| 国际编号              | 申请               | 修改日期       | 提交日期       | 作物种类                                        | 品种暂定名称                         | 育种者编号                 | 状态  | 付款生效日期 | 所有人            | 开始     |
|-------------------|------------------|------------|------------|---------------------------------------------|--------------------------------|-----------------------|-----|--------|----------------|--------|
| XU_30201800000149 | 植物育种者权利<br>(PBR) | 07/08/2018 | 07/08/2018 | Triticum aestivum L.                        | fivef                          | sfdsf                 | 已收到 | NA     | Ruixi HAN      | 要求进行修辞 |
| XU_30201800000065 | 植物育种者权利<br>(PBR) | 23/02/2018 | 23/02/2018 | Malus domestica Borkh.                      | PROPOSED DENOMINATION NZ APPLE | NZ APPLE              | 已提交 | NA     | Hend Madhour   | 确认收悉   |
| XU_30201800000064 | 植物育种者权利<br>(PBR) | 23/02/2018 | 23/02/2018 | Rosa L.                                     |                                | TEST NEW ZEALAND ROSE | 已提交 | NA     | Hend Madhour   | 确认收悉   |
| XU_30201800000067 | 植物育种者权利<br>(PBR) | 23/02/2018 | 23/02/2018 | Rosa L.                                     |                                | TEST CC DCC           | 已提交 | NA     | Hend Madhour   | 确认收悉   |
| XU_30201800000066 | 植物育种者权利<br>(PBR) | 23/02/2018 | 23/02/2018 | Rosa L.                                     | ROSE NZ                        | Rose - NZ             | 已提交 | NA     | Erika Giachino | 确认收悉   |
| XU_30201800000063 | 植物育种者权利<br>(PBR) | 22/02/2018 | 22/02/2018 | Lactuca sativa L.                           | LETTUCE - NZ                   | Lettuce - New Zealand | 已提交 | NA     | Erika Giachino | 确认收悉   |
| XU_30201800000022 | 植物育种者权利<br>(PBR) | 30/01/2018 | 30/01/2018 | Solanum lycopersicum L. var<br>lycopersicum | Proposed denomination          | Breeder Reference     | 已提交 | NA     | Jessica May    | 确认收悉   |

#### 5.1.3 植物品种保护官员页面

1.

✔ 申请支付

- 1. 如果您是植物品种保护官员,可以点击 要求为提交的申请文件缴费(§5.5)。 本功能仅供授权 UPOV 办公室代其收费的植物品种保护办公室使用。
- 2. 可以在控制面板中点击申请的国际编号,预览已提交的申请(§5.6)。

### 5.1.4 植物品种保护办公室管理员页面

植物品种保护办公室管理员可以点击下列按钮:

- ▲ 管理用户身份: 分配植物品种保护官员和植物品种保护办公室管理员角色(§5.3)
- 3. ▲ 编词PVP办公室配置文件 (§5.2)
- 4. 可以在控制面板中点击申请的国际编号,预览已提交的申请(§5.6)。

## 5.2 编辑植物品种保护办公室配置文件

1. 初次访问 UPOV PRISMA 时,植物品种保护办公室管理员应完成其植物品种保护办公室的偏好设置。 作为植物品种保护办公室管理员,您可以访问配置文件。为此,请点击页面上方的"编辑 PVP 办公室 配置文件"按钮。

| UPOV PRISMA* | 編組PVP办公室配置文件)。管理用户身份 ① 植物品种                                                                                                    | 欢迎使用 PVP Office OFFICE                                                | <ul> <li>中文</li> <li>● 退出</li> </ul> |
|--------------|----------------------------------------------------------------------------------------------------|-----------------------------------------------------------------------|--------------------------------------|
| 植物新品种保护办公    | 公室配置                                                                                                    |                                                                       | - <u>E</u>                           |
|              | UPCV場合         NZ           BKC         EbCGMT+12            法法律接受申益及时的方式:         ● 部務(市街)         ● 部務(市街)           ● 部務(市街)         ● 市街         ● F-mail           ●         新泉市局系統(司政)取交互            ●         新泉市局         ● 新泉市局           ●         丁林県の代版予机(均同型通常力)            ●         「日本島の代版予机(均同型通常力)         ● 10000           ●         「日本島の代版予机(均同型通常力)         ● 10000           ●         「日本島の代版予机(均同型运用)         ● 10000           ●         「日本島の代版予机(均同型运用)         ● 10000           ●         ●         ●           ●         ●         ●           ●         ●         ●           ●         ●         ●           ●         ●         ●           ●         ●         ●           ●         ●         ●           ●         ●         ● | 使劳劳调查。       英语       新品醇 使用电文件包括XML文<br>件和明件       ◎ FDF       ◎ 两者部 | Q<br>V 817                           |

### 应填写以下字段:

- UPOV 成员:由 UPOV PRISMA 管理员设置的只读字段。
- **时区**:用于确定植物品种保护办公室收到/获得申请文件的日期。数据应采用植物品种保护 办公室所在时区的日期。
- **接受的语言**:回复接受的语言。

注: 申请人开始新申请时,设置页面仅向其提示已输入的值。

- 希望以何种方式接受申请文件?
  - 邮寄信函:申请人负责打印申请文件,并将其寄往植物品种保护办公室。如果您选择此选项,您将不会收到电子邮件通知。
  - 。 电子邮件:每次申请人提交申请文件时,与您的 WIPO 帐户相关联的电子邮件地址 将用于发送申请文件。
  - 系统与系统间数据交互:如果您已经开发了一个客户端界面,能够请求 UPOV PRISMA"导出"(Export)网络服务并处理接收到的信息,请选择此选项。如果您 选择此选项,您将不会收到电子邮件通知。
- 希望以何种格式接受申请文件? 当您选择 E-mail 方式时,本信息用于确定所发送电子邮件 通知中的附件包含哪些文件。
  - o 包含 XML 文件的 Zip 文件和附件
  - o PDF
  - o 二者皆可
- 植物品种保护办公室免责声明。

2. 点击"保存"。

## 5.3 管理用户身份

如果您是植物品种保护办公室管理员,则可以分配角色。为此,请点击页面上方的"管理用户身份"按钮。

| UP@V PRISMA ¥ 编辑PVP办公 | 室配置文件 💧 管理用户身份 | 1 植物品种保护办公室流程 | 欢迎使用 PVP Office OFFICE | 中文 | • 退出 |
|-----------------------|----------------|---------------|------------------------|----|------|
|-----------------------|----------------|---------------|------------------------|----|------|

显示已有授权用户列表。仅限于同一组织的植物品种保护办公室管理员。

### 5.3.1 增加新用户

1. 如果要向系统增加新用户,请点击"增加用户"按钮。

| UPOV PRISMA¥           | ▲ 编辑PVP办公室配置文件 ▲ 管理用户身份 |                   | • 過出                     |                                            |   |
|------------------------|-------------------------|-------------------|--------------------------|--------------------------------------------|---|
| + 潮加用户                 |                         |                   |                          | Contraction of the second                  | 1 |
|                        |                         |                   |                          | $\overline{}$                              |   |
| 用户名                    | 名                       | 送                 | 角色                       | 开始                                         |   |
| IPONZ_BST<br>PVPOFFICE | Rob<br>PVP Office       | Garrett<br>OFFICE | 檀物品种保护办公室署<br>檀物品种保护办公室署 | 20日本 日本 日本 日本 日本 日本 日本 日本 日本 日本 日本 日本 日本 日 |   |
|                        |                         |                   |                          |                                            |   |

# 2. 输入用户名,并点击 图标。

|    | 1977             |              |
|----|------------------|--------------|
|    | <u> 直</u> 找用户名 Q |              |
|    | ★取消              |              |
|    |                  | 角色           |
| Ga | rrett            | 植物品种保护办公室管理员 |

3. 显示用户详细信息。您可以选择要分配的角色: 植物品种保护办公室管理员或植物品种保护官员。

|              |       | •                     | 增加用户 |            |      |
|--------------|-------|-----------------------|------|------------|------|
|              | 查找用户名 | Madhour               | Q    |            |      |
|              | 用户名   | madhour               |      |            |      |
|              | 名     | Hend                  |      |            |      |
|              | 姓     | Madhour               |      |            |      |
|              | 公司    | WIPO                  |      | 2          |      |
|              | 审批机关  | NZ                    |      |            |      |
| Rob G        | 电子邮件  | hend.madhour@upov.int |      | 品种保护办公室管理员 | 用户角色 |
| PVP Office O | F 角色  | 植物品种保护官员              | •    | 品种保护办公室管理员 | 用户角色 |
|              | ★取消   |                       | ✔癖   |            |      |

# 4. 点击"保存"按钮。

# 5.3.2 更新用户角色

更新用户角色,请点击"更新用户角色"链接。

| 用户名                     | 8                 | 焙               | 角色                           | 开始     |
|-------------------------|-------------------|-----------------|------------------------------|--------|
| IPONZ, BST<br>pvhornice | Rub<br>PVP Office | Genet<br>ornice | 電機器が強いかな空管理具<br>電気器が強いかな空管理具 | RPASES |

显示用户详细信息。您可以选择要分配的角色: 植物品种保护办公室管理员或植物品种保护官员。

| 用户角色更新<br>用户名 PVPOFFICE<br>名 PVP Office<br>姓 OFFICE<br>公司 UPOV<br>审批机关 NZ<br>角色<br>植物品种保护官员<br>▼ | 角色           |
|--------------------------------------------------------------------------------------------------|--------------|
| Garrett                                                                                          | 植物品种保护办公室管理员 |
| OFFICE                                                                                           | 植物品种保护办公室管理员 |

#### 5.3.3 暂停用户活动

如果用户不再需要访问系统,则植物品种保护办公室管理员可以将其停用。为此,

1. 单击"用户角色更新"链接。

2. 在可选角色列表中选择"停用"。

#### User Guide for PVP offices

| ź  | 用户角色更新<br>用户名 PVPOFFICE<br>名 PVP Office<br>注 OFFICE<br>公司 UPOV<br>申批机关 NZ<br>角色<br>使研訳<br>文<br>保存<br>文 取消 | 角色           |
|----|----------------------------------------------------------------------------------------------------|--------------|
| Ga | mett                                                                                                    | 植物品种保护办公室管理员 |

### 5.4 技术支持

使用技术支持功能,直接向 UPOV PRISMA 团队提出问题。单击右上角的信封图标,打开表格。

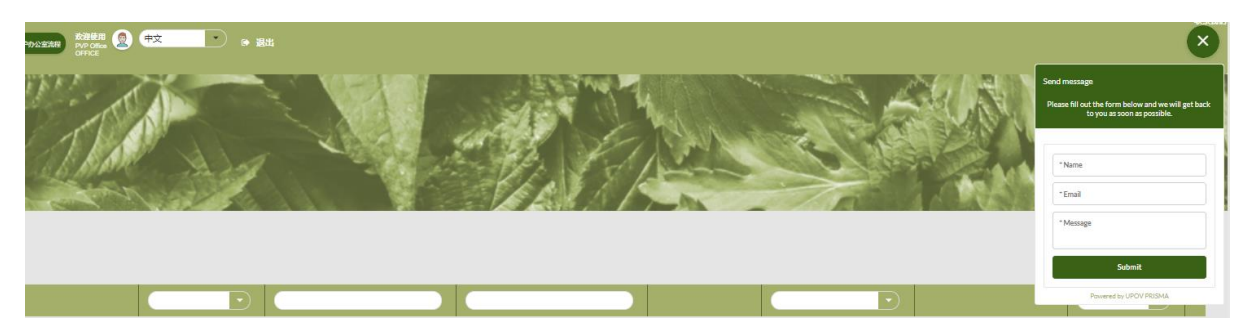

如果 UPOV PRISMA 团队正在线上,您可以通过在线聊天提出问题。如果 UPOV PRISMA 团队不在线,则可以在表格中填入姓名、邮箱地址和问题,然后单击"提交"按钮。UPOV PRISMA 团队将以电子邮件形式收到问题。之后您也会通过电子邮件得到回复。

### 5.5 申请支付

本功能仅当植物品种保护办公室要求 UPOV PRISMA 代表其收取申请费用(使用条款详见: https://www.upov.int/upovprisma/en/termsuse.html)时可用。在这种情况下,在提交申请文件时, 会被要求支付 UPOV PRISMA费用和植物品种保护办公室收费。一经收到,植物品种保护办公室收 费将根据植物品种保护办公室请求重新分配给后者。

为请求申请文件缴费, UPOV PRISMA 应已收到相应的费用。在这种情况下, 控制面板中的国际编号 旁边会显示一个复选框:

| UPOV控制面           | 듒                |            |            |                                                            |                               |                               |      |     |            |                        |                                                                                                    |
|-------------------|------------------|------------|------------|------------------------------------------------------------|-------------------------------|-------------------------------|------|-----|------------|------------------------|----------------------------------------------------------------------------------------------------|
|                   |                  |            |            |                                                            |                               |                               |      |     |            | <b>演演形式</b> 例          | 遗务件                                                                                                    |
| 国际编号              | 申请               | 修改日期       | 提交日期       | 作物种类                                                       | 品种繁定名称                        | 育种者编号                         | 撤费状态 | 秋志  | 付款生效日期     | 所有人                    | 开始                                                                                                    |
|                   | 植物育种者获利<br>(PBR) | 12/10/2020 | 12/10/2020 | Lactuca sativa L.                                          |                               | TEST NZ 3 CC                  | 得处理  | 已建文 | 12/10/2020 | PERALS1 PERALS1 astNa  | 調査した                                                                                                    |
| XU_30202000002823 | 植物育种者权利<br>(PBR) | 12/10/2020 | 12/10/2020 | Actinidia deliciosa (A. Chev)<br>F. Liang & A. R. Ferguson | c.                            | TEST NZ BANK TRANSFER 3       | 得处理  | 已建文 | NA         | PERALS1 PERALS1 InstNa | ime 商以改                                                                                                    |
| XU_30202000002821 | 植物育种者权利<br>(PBR) | 09/10/2020 | 09/10/2020 | Lectuce setive L.                                          |                               | TEST BANK TRANSFER NZ 2       | 得处理  | 已建文 | NA         | PERALS1 PERALS1IssINs  | me 高以改                                                                                                    |
| XU_3020200002819  | 植物育种者权利<br>(PBR) | 09/10/2020 | 09/10/2020 | Lactuca indica L.                                          |                               | TEST NZ CC 2                  | 得处理  | 己編文 | 09/10/2020 | PERALS1 PERALS1 astNa  | me 音以改                                                                                                    |
| X1_30202000002811 | 植物育种者权利<br>(PBR) | 08/10/2020 | 08/10/2020 | Fragaria L.                                                |                               | TEST NZ 2 CC                  | 得处理  | 已編交 | 08/10/2020 | PERALS1 PERALS1 astNa  | me 着以收                                                                                                    |
| XU_30202000002813 | 植物育种者权利<br>(PBR) | 08/10/2020 | 08/10/2020 | Lactuca indica L.                                          |                               | TEST NZ Bank trandler 2       | 得处理  | 已縄交 | NA         | PERALS1 PERALS1 astNa  | me 着以改                                                                                                    |
| XU_30202000002807 | 檀物育种餐农利<br>(PBR) | 07/10/2020 | 07/10/2020 | Actinidia deliciosa (A. Chev)<br>F. Liang & A. R. Ferguson | c.                            | TEST EPAY V2 NEW NZ CC        | 特处理  | 已建文 | NA         | PERALS1 PERALS1IastNa  | me 微以改<br>后                                                                                                    |
| XU_30202000002703 | 檀称實种醫校利<br>(PBR) | 02/09/2020 | 02/08/2020 | Lactuca sativa L.                                          |                               | TEST CC NZ                    | 特处理  | 已建文 | 02/08/2020 | PERALS1 PERALS1IastNa  | 「「「「」」では、「」」では、「」」、「」」では、「」」では、「」」では、「」」では、「」」では、「」」では、「」」では、「」」では、「」」では、「」」では、「」」では、「」」では、「」」、」、「」、」、」、」、「」、」、」、」、」、」、」、」、」、」、」、 |
| xu_30202000002828 | 植物育种教权利<br>(PBR) | 29/07/2020 | 29/07/2020 | Cucumis L.                                                 | TEST EPAY FINAL BANK TRANSFER | TEST EPAY FINAL BANK TRANSFER | 特处理  | 已爆交 | 29/07/2020 | EPAY PRISMA TESTER     | 適い改<br>后                                                                                                    |
| XU_3020200002641  | 植物瘤种囊权利<br>(PBR) | 29/07/2020 | 29/07/2020 | Solanum lycopersicum L. va<br>cerasiforme (Alef.) Fosberg  | r. TEST Current account       | TEST Current account          | 待处理  | 己婦交 | 29/07/2020 | EPAY PRISMA            | 満以改<br>后                                                                                                    |
| ≪ < 1 /4 >        | >                |            |            |                                                            |                               |                               |      |     |            | [1-                    | 10 / 33 ]                                                                                                    |
| ✓ 由講支付            |                  |            |            |                                                            |                               |                               |      |     |            |                        |                                                                                                    |

## 1. 选中一行或多行,单击"请求缴费"。

| UPOV控制面           | 面板               |            |            |                                                            |                               |                               |      |     |            |                       |             |
|-------------------|------------------|------------|------------|------------------------------------------------------------|-------------------------------|-------------------------------|------|-----|------------|-----------------------|-------------|
|                   |                  |            |            |                                                            |                               |                               |      |     |            | 満地形有                  | )           |
| 国际编号              | 申请               | 修改日期       | 提交日期       | 作物种类                                                       | 品种智定名称                        | 實种者領号                         | 鐵農状态 | 状态  | 付款生效日期     | 所有人                   | 开始          |
| xu_30202000002829 | 權和有种者权利<br>(PBR) | 12/10/2020 | 12/10/2020 | Lactuce sativa L.                                          |                               | TEST NZ 3 CC                  | 待处理  | 已建文 | 12/10/2020 | PERALS1 PERALS1Isst   | ame 書以收     |
| XU_30202000002823 | 植物育种香枝利<br>(PBR) | 12/10/2020 | 12/10/2020 | Actinidia deliciosa (A. Chev.<br>F. Liang & A. R. Ferguson | ) C.                          | TEST NZ BANK TRANSFER 3       | 待处理  | 已满文 | NA.        | PERALS1 PERALS1(ast)  | ame 前认收     |
| XU_30202000002821 | 植物育种囊权利<br>(PBR) | 09/10/2020 | 09/10/2020 | Lactuca sativa L.                                          |                               | TEST BANK TRANSFER NZ 2       | 待处理  | 已擁文 | NA         | PERALS1 PERALS1 last? | ame 着认改     |
| XU_30202000002819 | 植物育种者权利<br>(PBR) | 09/10/2020 | 09/10/2020 | Lactuca indica L.                                          |                               | TEST NZ CC 2                  | 待处理  | 已縄交 | 08/10/2020 | PERALS1 PERALS1last?  | ame 普礼校     |
| XU_3020200002811  | 植物育种者权利<br>(PBR) | 08/10/2020 | 08/10/2020 | Fragaria L.                                                |                               | TEST NZ 2 CC                  | 待处理  | 已縄交 | 08/10/2020 | PERALS1 PERALS1 last? | ame 着认依     |
| XU_30202000002813 | 植物育种者权利<br>(PBR) | 08/10/2020 | 08/10/2020 | Lactuca indica L.                                          |                               | TEST NZ Bank trandfer 2       | 传处理  | 已縄交 | NA.        | PERALS1 PERALS1Iast   | ame 意认改     |
| XU_30202000002807 | 植物育种食权利<br>(PBR) | 07/10/2020 | 07/10/2020 | Actinidia deliciosa (A. Chev.<br>F. Liang & A. R. Ferguson | ) C.                          | TEST EPAY V2 NEW NZ CC        | 传处理  | 己婦交 | NA.        | PERALS1 PERALS1Iast   | ame 意认改     |
|                   | 植物育种囊权利<br>(PBR) | 02/09/2020 | 02/09/2020 | Lactuca sativa L.                                          |                               | TEST CC NZ                    | 传处理  | 己婦女 | 02/08/2020 | PERALS1 PERALS1Iast   | ame 普认改     |
| XU_3020200002628  | 檀物會种貴权利<br>(PBR) | 29/07/2020 | 29/07/2020 | Cucumis L.                                                 | TEST EPAY FINAL BANK TRANSFER | TEST EPAY FINAL BANK TRANSFER | 待处理  | 己搞交 | 29/07/2020 | EPAY PRISMA TESTER    | 微认改<br>新    |
| XU_3020200002641  | 檀物會种貴权利<br>(PBR) | 29/07/2020 | 29/07/2020 | Solanum lycoperaicum L. va<br>oerasiforme (Alef.) Fosberg  | r. TEST Current account       | TEST Current account          | 待处理  | 己搞交 | 29/07/2020 | EPAY PRISMA           | 微认改<br>悉    |
| ≪ < 1 /4 >        | >                |            |            |                                                            |                               |                               |      |     |            |                       | - 10 / 33 ] |
| ◆ 申请支付            |                  |            |            |                                                            |                               |                               |      |     |            |                       |             |

2. 在控制面板上, 缴费状态更新为"已请求"。原则上, 请求将在数日内得到处理, 且缴费状态 将更新为"已处理"。

**3**. 检查勾选框,如果没有任何其他缴费请求,则"请求缴费"按钮消失。包含缴费请求编号的电子邮件通知将发送至财务部门。该编号将由 UPOV 用于银行转帐。财务部门将申请支付。

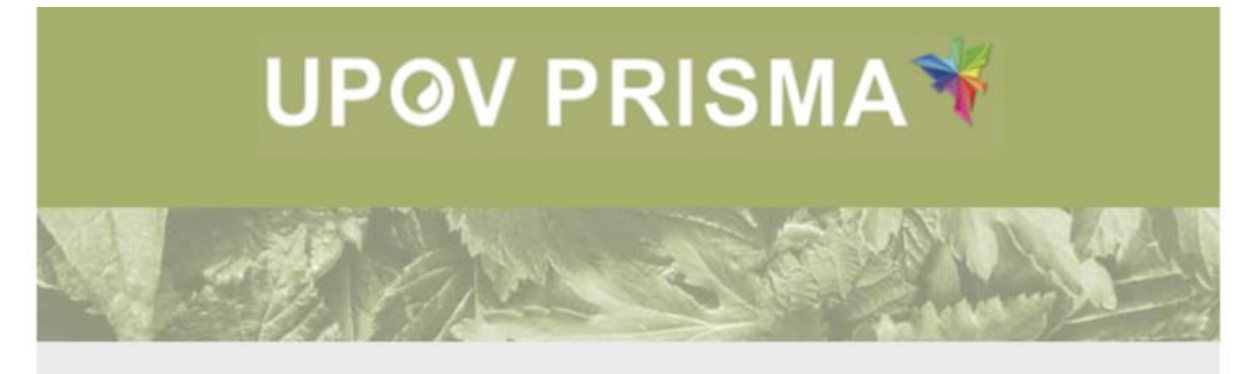

Dear Madam/Sir,

NEW ZEALAND has requested the following payments:

| International Reference Number | Amount | Currency |
|--------------------------------|--------|----------|
| XU_30201700016654              | 500    | NZD      |

Best Regards,

UPOV PRISMA Team

## 5.6 预览 PDF

如果您想查看申请的 PDF 文件,请点击控制面板中的国际编号。

| UPOV控制面           | 듒                |            |            |                                                             |        |                         |      |     |            |                          |          |
|-------------------|------------------|------------|------------|-------------------------------------------------------------|--------|-------------------------|------|-----|------------|--------------------------|----------|
|                   |                  |            |            |                                                             |        |                         |      |     |            | 清除所有物质                   | 0.11     |
|                   |                  |            |            |                                                             |        |                         |      |     |            |                          |          |
| 国际编号              | 申请               | 修改日期       | 提交日期       | 作物种类                                                        | 品种暫定名称 | 育种者编号                   | 激奏状态 | 状态  | 付款生效日期     | 所有人                      | 开始       |
| XU_3020200002829  | 植物育种書权利<br>(PBR) | 12/10/2020 | 12/10/2020 | Lactuca sativa L.                                           |        | TEST NZ 3 CC            | 得处理  | 已構文 | 12/10/2020 | PERALS1 PERALS1iastName  | 商以衣<br>あ |
| XU_3020200002823  | 植物育种者权利<br>(PBR) | 12/10/2020 | 12/10/2020 | Actinicia deliciosa (A. Chev.)<br>F. Liang & A. R. Ferguson | c.     | TEST NZ BANK TRANSFER 3 | 得处理  | 已建文 | NA         | PERALS1 PERALS1 lastName | あいな<br>5 |
| XU_3020200002821  | 植物育种者积利<br>(PBR) | 09/10/2020 | 09/10/2020 | Lactuca sativa L.                                           |        | TEST BANK TRANSFER NZ 2 | 得处理  | 日帰文 | NA         | PERALS1 PERALS1lastName  | あい衣<br>あ |
| XU_30202000002819 | 植物育种者积利<br>(PBR) | 09/10/2020 | 09/10/2020 | Lactuca indica L.                                           |        | TEST NZ CC 2            | 得处理  | 日規文 | 09/10/2020 | PERALS1 PERALS1 lastName | 読い衣<br>5 |
| XU 3020200002811  | 植物育种者积利          | 08/10/2020 | 08/10/2020 | Fragaria L.                                                 |        | TEST NZ 2 CC            | 得处理  | 已過交 | 08/10/2020 | PERALS1 PERALS1iastName  | 歳以改      |

将以提交的申请文件的回复语言生成 PDF。

|                                                                                                    |                         |                                                          | Application Fo            | rm Plant breeder's rights    |
|----------------------------------------------------------------------------------------------------|-------------------------|----------------------------------------------------------|---------------------------|------------------------------|
| CropSpecies<br>Ibelia R. Sr. (Ibelia)<br>Iberharty<br>CH<br>IRN<br>XU_sossesses<br>Submission Data | Application Form        | Plant breeder's<br>nts                                   |                           |                              |
| APPLICANT                                                                                          |                         |                                                          |                           |                              |
| Hend Madhour                                                                                       |                         |                                                          |                           |                              |
| Chemin des colombettes, 34<br>Postal Code                                                          |                         |                                                          |                           |                              |
| 1211<br>County                                                                                     |                         |                                                          |                           |                              |
| Switzerland                                                                                        |                         |                                                          |                           |                              |
| hend.madhoun@upov.int                                                                              |                         |                                                          |                           |                              |
| 0223388352<br>Outer                                                                                |                         |                                                          |                           |                              |
| Nama<br>Owner                                                                                      |                         |                                                          |                           |                              |
| Address                                                                                            |                         |                                                          |                           |                              |
| Postal Code<br>Postal code                                                                         |                         |                                                          |                           |                              |
| Country<br>Argentina                                                                               |                         |                                                          |                           |                              |
| mail mail.com                                                                                      |                         |                                                          |                           |                              |
| Phone ghone                                                                                        |                         |                                                          |                           |                              |
| REPRESENTATIVE IN SWITZERL                                                                         | AND                     |                                                          |                           |                              |
| Name<br>rep name                                                                                   |                         |                                                          |                           |                              |
| rep address                                                                                        |                         |                                                          |                           |                              |
| Puezal Code<br>1020                                                                                |                         |                                                          |                           |                              |
| rep@mail.com                                                                                       |                         |                                                          |                           |                              |
| Phane<br>rep phone                                                                                 |                         |                                                          |                           |                              |
| BREEDER                                                                                            |                         |                                                          |                           |                              |
| Nama<br>Address                                                                                    |                         |                                                          |                           |                              |
| mal                                                                                                |                         |                                                          |                           |                              |
| Phone<br>In which country has the variety been bred?                                               |                         |                                                          |                           |                              |
| DENOMINATION<br>Statute Reference<br>TEST CH USER GUIDES                                           |                         |                                                          |                           |                              |
| Variaty denomination (filonaum)<br>Thatlanama                                                      |                         |                                                          |                           |                              |
| Trademark (Timovn)                                                                                 |                         |                                                          |                           |                              |
| EXISTING APPLICATIONS                                                                              |                         |                                                          |                           |                              |
| PVB;<br>Plans Varlary Rights                                                                       |                         |                                                          |                           |                              |
| Branaja) er Inseguvævnamal Filing dans<br>arganizationa                                            | under appfostion number | under denomination fer<br>sportval (Greeder's reference) | under verlag denomination | Distance of this proceedures |
|                                                                                                    |                         |                                                          |                           |                              |
| AU_3020200002405                                                                                   | Generated by UF         | OV PRISMA                                                |                           | 1/5                          |